## Nakatsu City Free Wi-Fi(公衆無線LAN)ご利用方法 ※使用される端末の機種やOSによって、表示が異なる場合があります。

## ①接続画面を表示

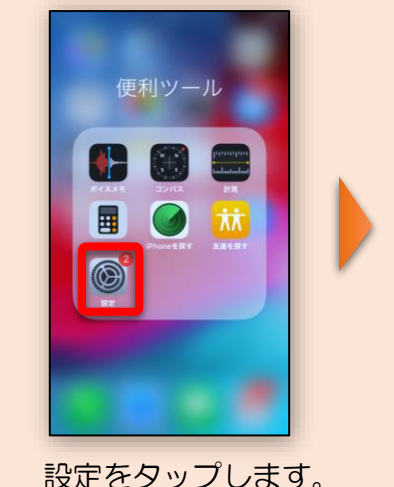

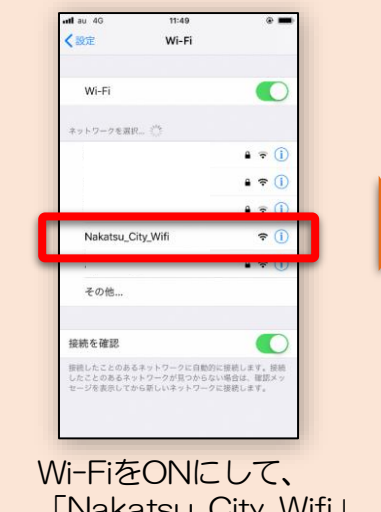

「Nakatsu\_City\_Wifi」 を選択してください。

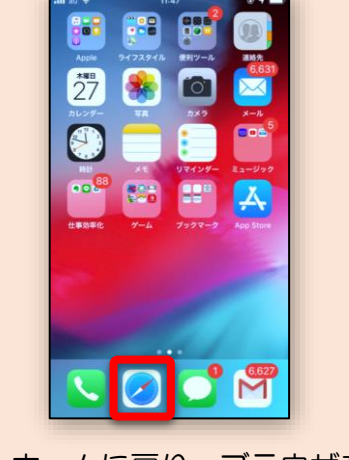

ホームに戻り、ブラウザを起動してください。

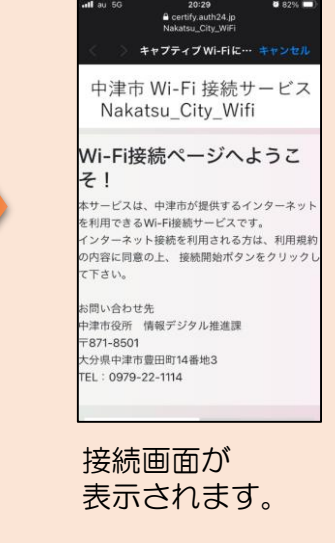

## インターネット接続を 30分間×6回(1日) ご利用できます。 (利用時間 8:00~22:00) ※本庁・支所は18:00まで

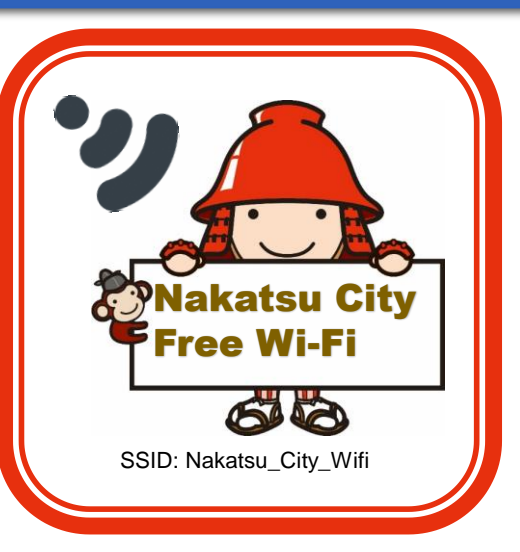

## ②メール、ショートメール、SNSアカウントのどれか一つで認証を行う ③認証成功! まずは、利用規約・認証規約を確認し、 「規約に同意する」をチェックしてください。 【コールバック認証】 ※コールバック認証は月間の認証回数制限により、 【OPEN-ID認証】 【メールアドレス認証】 利用できない場合があります。 City-nakatsu.ip 20:30 certify.auth24.jp Nakatsu\_City\_WiF Certify.auth24.jp Nakatsu\_City\_WiF 20:35 a certify.auth24.jp Nakatsu. City. WiFi Certify.auth24.jp Nakatsu\_City\_WiFi Certify.auth24.jp キャプティブ Wi-Fiに… キャプティブ Wi-Fiにログイン キャプティブ Wi-Fiに… キャプティブ Wi-Fi に… キャプティブWi-Fiに… キャンセ 会中津市 🌍 🏝 🕞 👘 認証規約 認証規約 中津市 Wi-Fi 接続サービス サイトの検索 ホーワード検索 0 利用規約 利用規約 利用規約 Nakatsu\_City\_Wifi 1回の認証で0 日 0 時間 30 分、インタ-サイトマップ Wi-Fiサービス利用提約 ロサービス 利用規約 ネットをご利用いただけます。(6回 /1 くらしの情報 事業者の方へ 本規約は、今アクセスされているこの公衆インターネット回線(以下「Wi-Fi」といいます)が設置された施設に 本規約は、今アクセスされているこの公衆インターネット回線(以下「Wi-Fi」といいます)が設置された施設に 本現的は、今アクセスされているこの公衆インターネッ ト回線(以下「Wi-Fi」といいます)が設置された施設に 移住間連情報 市政情報 電話番号(ハイフンな しの数字のみ)を入力 もしものときは 子育て支援情報 規約に同意する ────────────────────── ○ 規約に同意する 方法を選択してくださ 認証方法を選択してくださ Ø 11 - 12 録となりインターネットが開放され、電話 1 2 3 4 5 6 1 番号に本人確認のSMSメッセージを自動送 信します。 今Wi-Fi接続中の端末でSMSメッセージを受 ご入力いただきました電話番号宛に本人確認のた 信し、SMSメッセージ内の認証URLをク リックして認証完了して下さい。 めのSMSを送信しました。 一度現在のウィンドウを閉じ、SMSに記載された URLをクリックして認証を完了して下さい。 認証が成功すると、中津市 メールでの認証を行う場 ショートメールの場合 電話番号を入力すると、 ショートメールの YahooなどのSNSアカ ウントがあれば、認証が は、コールバック認証 のページが表示されます。 ショートメールが返っ 合は、メールアドレスを URLにアクセスする 入力してください。 を選んでください。 てきます。 と、認証終了です。 できます。